# LoanNEX Qualifier Loan Officer User Guide

# Contents

| Data Input                                           | 2  |
|------------------------------------------------------|----|
| Review Results                                       | 4  |
| Select Product and Pricing                           | 8  |
| Loan Management                                      | 10 |
| Lock Management: Seller Extensions and Modifications | 11 |
| Closed End Seconds                                   | 12 |
| HELOC                                                | 13 |
| Getting Started: Account Activation Instructions     | 14 |

|                                                                                                    | <b>X</b> °                                                                                                    |                                                                                                    |                                                                                                    |                                                                                                    |                                                                                                    |                      |               |                       |     |
|----------------------------------------------------------------------------------------------------|----------------------------------------------------------------------------------------------------|----------------------------------------------------------------------------------------------------|----------------------------------------------------------------------------------------------------|----------------------------------------------------------------------------------------------------|----------------------------------------------------------------------------------------------------|----------------------|---------------|-----------------------|-----|
| Data                                                                                                    | Input                                                                                                    | Revie<br>Resu                                                                                                    | ew<br>Its                                                                                                    | Se<br>Produ<br>Pri                                                                                                    | lect<br>uct and<br>cing                                                                                                    | Submit I<br>Registra | Loan<br>tion  | Submit Loc<br>Request | :k  |
|                                                                                                    | Th                                                                                                    | e NEX                                                                                                    | App: l                                                                                                    | Enter                                                                                                    | Scena                                                                                                    | ario Testir          | ng Data       |                       |     |
| EX <sup>®</sup> ( <sup>1</sup> ) Pipeline                                                                                                    |                                                                                                    | ≓ Exchange                                                                                                    | Reports                                                                                                    | Guidelines                                                                                                    |                                                                                                    |                      | • Upload Loan | + Add Scenario Q      | ?   |
| EX ® 🗘 Pipeline                                                                                                    | <b>≓</b> Collaboration                                                                                                    | <b>≓</b> Exchange                                                                                                    | 🖻 Reports 🔄                                                                                                    | Guidelines                                                                                                    |                                                                                                    |                      | Upload Loan   | + Add Scenario Q      | ? । |
| EX® Pipeline                                                                                                    | Collaboration                                                                                                    |                                                                                                    | Purpose* First Til                                                                                                    | <b>&amp; Guidelines</b>                                                                                                    | ancy* Proper                                                                                                    | ty Type*             | Upload Loan   | +Add Scenario Q       | ?   |
| Loan Type* C<br>First Lien V<br>Angraiged Value *                                                                                                    | Collaboration     tizenship* Inc     S Citizen      V     Durchase Brice*                                                                                                    | Exchange                                                                                                    | Purpose* First Til Purchase ITV                                                                                              | Guidelines                                                                                                    | iancy* Proper                                                                                                    | ty Type *            | Upload Loan   | + Add Scenario Q      | ?   |
| EX <sup>®</sup> Pipeline<br>Loan Type <sup>*</sup> C<br>First Lien ✓ L<br>Appraised Value <sup>*</sup>                                                                                | Collaboration     tizenship * Inc     Is Citizen     V     Purchase Price*     S                                                                                                    | Exchange      tome Doc* Self-Employed      First Lien Amount*      \$                                                  | Purpose* First Till Purchase LTV Sec % No                                                                                    | & Guidelines                                                                                                    | ancy* Prope                                                                                                    | ty Type *            | O Upload Loan | + Add Scenario Q      | ?   |
| Loan Type* C<br>First Lien V<br>Appraised Value*<br>State* County                                                                                                    | Collaboration     tizenship* Inc     so Citzen     Purchase Price*     \$     wrat Procety □ FICC                                                                                                    |                                                                                                    | Purpose* First Ta<br>Purchase<br>LTV Sec<br>Moi                                                                              | & Guidelines                                                                                                    | ancy* Proper                                                                                                    | ty Type *            | O Upload Loan | + Add Scenario Q      | ?   |
| Loan Type* C<br>First Lien V<br>Appraised Value*<br>State* County                                                                                                    | Collaboration     tizenship* Inc     socitzen     Purchase Price*     \$         Rural Property □ FICO         v □ 0                                                                                                    | Exchange      tome Doc* Self-Employed      First Lien Amount*      S      No FICO □ DTI*                               | Purpose* First Til<br>Purchase<br>LTV Sec<br>0 % No<br>0 %                                                                   | Guidelines  me Homebuyer     Occup     Occup     Occup     on     on     o     | ancy* Proper                                                                                                    | ty Type *            | O Upload Loan | + Add Scenario Q      | ?   |
| Loan Type* C<br>First Lien V<br>Appraised Value*<br>State* County<br>Vortgage Lates*                                                                                                  | Collaboration     tizenship* Inc     socitzen     Purchase Price*     \$     Rural Property □ FICO     0     Bankruptcy*                                                                                                    | Exchange  Texchange  First Lien Amount  First Lien Amount  ForeClosure*                                                | Purpose* First Ti<br>Purchase<br>LTV Sec<br>0 % No<br>0 %<br>Deed-in-Lieu*                                                   | Guidelines      Guidelines      me Homebuyer     Occup     v     condary Financing*      ne     v     nths Reserves      Short Sale*                                                                                                    | ancy* Proper                                                                                                    | ty Type *            | O Upload Loan | + Add Scenario Q      | ?   |
| Loan Type* C<br>First Lien V<br>Appraised Value*<br>State* County<br>Vortgage Lates*<br>0x30x24 X                                                                                     | Collaboration     tizenship* Inc     softzen     v     Purchase Price*     \$     Rural Property □ FICO     v     0     Bankruptcy*     None v                                                                                                    | Exchange      Come Doc* Self-Employed      First Lien Amount*      S      No FICO □ DTI*      Foreclosure*      None ✓ | Purpose* First Ti<br>Purchase<br>LTV Sec<br>0 % No<br>0 %<br>Deed-in-Lieu*<br>None                                           | Guidelines      Guidelines      Meebuyer     Occup       Occup       Occup       Occup       Occup        Sohar Sale*      None                                                                                                    | ency* Proper                                                                                                    | ty Type *            | O Upload Loan | + Add Scenario Q      | ?   |
| EX <sup>®</sup> Pipeline<br>Loan Type <sup>*</sup> C<br>First Lien ∨ C<br>Appraised Value <sup>*</sup><br>\$<br>State <sup>*</sup> County<br>Mortgage Lates <sup>*</sup><br>0x30x24 × | Collaboration     itizenship * Inc     Inc     Is Citizen     V     Purchase Price*     S     V     Is Citizen     V     Is Citizen     V     Is Citizen     V     Is Citizen     V     Is Citizen     V     Is Citizen     V     Is Citizen     V     Is Citizen     V     Is Citizen     V     Is Citizen     V     Is Citizen     V     Is Citizen     V | Come Doc* Self-Employed First Lien Amount*   First Lien Amount*  Foreclosure*  None                                    | Purpose* First Til<br>Purchase<br>LTV Sec<br>0 % No<br>0 %<br>Deed-in-Lieu*<br>None                                          | Cuidelines  Me Homebuyer Occup Condary Financing* ne Short Sale* None Condition Condition Condi | ency* Proper<br>Proper<br>Escrows*<br>Yes<br>Fiet Price                                                                                                    | ty Type *            | O Upload Loan | + Add Scenario Q      | ?   |
| EX® Pipeline                                                                                                    | Collaboration     titzenship * Inc     Is Citizen     V     Purchase Price     S     Rural Property □ FICCO     Bankruptcy     None    V      Property Expenses *                                                                                                    |                                                                                                    | Purpose* First Til<br>Purchase<br>LTV Sec<br>%<br>Mor<br>%<br>Deed-in-Lieu*<br>None<br>Reserves*                             | Cuidelines  Cuidelines  Me Homebuyer Occup Condary Financing*  Ne Short Sale* None Household Size*                                                                                                    | ency* Property Property Proper | ty Type *            | Upload Loan   | + Add Scenario Q      | ?   |
| EX® Pipeline                                                                                                    | Collaboration     itizenship * Inc     Is Citizen     V     Purchase Price *     S     Rural Property ⊆ FICCO     Bankruptcy*     None    ✓     Property Expenses *     S                                                                                                    | Come Doc* Self-Employed First Lien Amount*   Forst Lien Amount*  Foreclosure*  Liabilities*  Liabilities*              | Purpose* First Til<br>Purpose* First Til<br>Purchase<br>LTV Sec<br>%<br>Mor<br>%<br>Deed-in-Lieu*<br>None<br>Reserves*<br>\$ | Cuidelines  Cuidelines  Me Homebuyer Occup Condary Financing*  ne Short Sale* None Household Size*                                                                                                    | ancy* Proper                                                                                                    | ty Type *            | Upload Loan   | + Add Scenario Q      | ?   |

- 1. Enter loan scenario details in NEX App manually or by importing FNMA 3.2/Mismo 3.4 file.
  - a. Required fields are denoted by red asterisk (\*)
  - b. To upload FNMA/Mismo file click Upload Loan and select file type
    - i. The file upload does not populate all required fields and requires supplemental information including:
      - 1. Income Doc Type
      - 2. Credit Event
      - 3. Housing History

| • Upload Loan | Outpload Loan to NEX App -    |
|---------------|-------------------------------|
|               | Fannie Mae v3.2<br>Mismo v3.4 |
|               |                               |

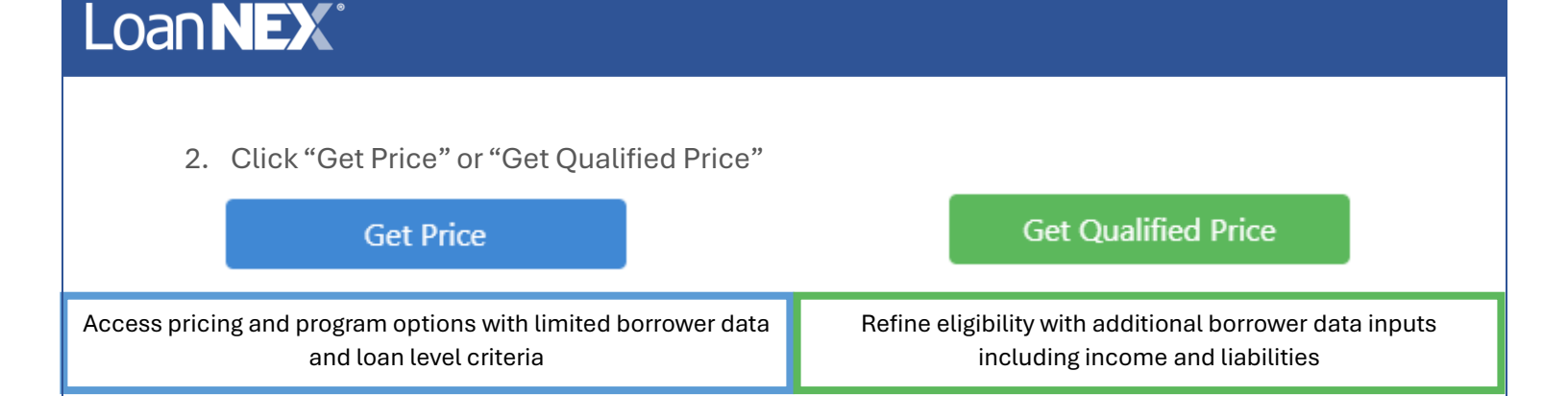

DTI will not be calculated in the Get Price but may be entered if known. Get Qualified Price calculates DTI, Months Reserves, and Qualifying Income for you. Requirements for Get Qualified Results detailed below.

Get Qualified Price requires five additional data points not typically calculated by traditional PPE's:

1) Income: Gross monthly income that will be considered and documented for qualifying purposes

**2) Property Expenses:** Combined monthly housing expenses for the subject property, including property taxes, insurance, HOA dues, condo fees, minimum subordinate financing payments. DO NOT include proposed first mortgage P&I, LoanNEX is calculating this for all available products and pricing.

**3) Liabilities:** Monthly minimum installment, revolving and other REO mortgage and expenses, net rental expense, child support, maintenance and other recurring monthly obligations.

**4) Reserves:** Gross amount of liquid bank and securities accounts, vested retirement accounts, cash equivalents, etc. Remember to exclude any Borrower funds being used for down payment and settlement costs for the subject property transaction.

**5) Household Size:** Number of people (including dependents) living in the household. This data will be used to calculate residual income, which is frequently a qualifying criterion for certain non-Agency loan programs.

| Loa                               | ΠN                                                        | <b>X</b> °                                                                                                    |                            |                                 |                             |                    |                            |                          |
|-----------------------------------|-----------------------------------------------------------|----------------------------------------------------------------------------------------------------|----------------------------|---------------------------------|-----------------------------|--------------------|----------------------------|--------------------------|
|                                   | Dat                                                       | a Input<br>The Pr                                                                                               | Review<br>Results          | Select<br>Product an<br>Pricing | d Submit Loa<br>Registratio | esul               | Submit L<br>Reque          | .ock<br>st               |
| Eligible Product Select all Fixed | s Qualified<br>10 Yr. Fixed<br>k Period II<br>ck Period V | Price<br>d 19 Yared 30 Yr. Fixed<br>nvestor/Lender Program Show<br>All Admin Fee<br>Points Exclude from Price Y | Best per Investor/Lender ✓ | в                               |                             | (                  | Request Exception <b>C</b> | View Ineligible Products |
| Rate<br>Lock Period               | ↓ <del>.</del><br>Price 2                                 | Product                                                                                                    | Investor/                  | Lender Program                  | P&I PMT<br>DTI              | Eligibility<br>Q&A | Scenario Details           | Next Steps               |
| 6.500%<br>30 Days                 |                                                           | 30 Yr. Fixed                                                                                                    | ۲                          |                                 | \$8,848.95<br>34.49 %       | 0                  | ß                          | Register Loan            |
| 6.500%<br>15 Days                 |                                                           | 30 Yr. Fixed                                                                                                    | 0 🖪                        |                                 | \$8,848.95<br>34.49 %       | 0                  | ß                          | Portal Info              |
| 6.625%<br>45 Days                 |                                                           | 30 Yr. Fixed                                                                                                    | ۲                          |                                 | \$8,964.35<br>34.88 %       | 0                  | ß                          | Register Loan            |
| 6.625%<br>60 Days                 |                                                           | 30 Yr. Fixed                                                                                                    | ۲                          |                                 | \$8,964.35<br>34.88 %       | 0                  | ß                          | Register Loan            |
| 6.625%<br>60 Days                 |                                                           | 30 Yr. Fixed                                                                                                    | 0 [2                       |                                 | \$8,964.35<br>34.88 %       | ?                  | ß                          | Portal Info              |
| 6.625%<br>30 Days                 |                                                           | 30 Yr. Fixed                                                                                                    | 0 []                       |                                 | \$8,964.35<br>34.88 %       | 0                  | D                          | Portal Info              |

### A. View Eligible Products

a. Only eligible products are returned on the Pricing Table. Toggle through Eligible Product offerings across the top to review pricing by product.

### B. Sorting & Filtering Features

- a. Filter results to your preference utilizing the dropdown, fillable form, and toggle options.
  - i. Search Rate filter results by rate
  - ii. <u>Target Price</u> filter results by price
  - iii. Price/Points Display display results by Price or Points
  - iv. <u>Amortizing Type</u> filter results by Fully Amortized, Fully Amortized & IO, Interest Only
  - v. Lock Period define the specific lock period you are requesting—pricing adjustments will apply
  - vi. Investor/Lender filter results by an Individual Investor, Lender, or View All Investor Results
  - vii. **Program** adjust view to see results for a specific program.
  - viii. <u>Best Per Investor/Lender</u> check box to view best pricing for each investor/lender program

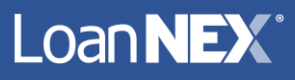

#### C. View Ineligible Products

- a. Review products and programs that did not meet eligibility requirements for attributes entered.
- b. Ineligible loan parameters are denoted by  $\Theta$
- c. Ineligible program attributes such as State, Income Doc Type, Credit Events, or other attributes that cannot be adjusted relevant to the loan scenario being reviewed will not be shown in the "Ineligible Products"

| Gold Program - Prime                             |                                                          |
|--------------------------------------------------|----------------------------------------------------------|
|                                                  | Fail                                                     |
|                                                  | Testing - Full Doc<br>Last Screened: 10/23/2024 04:26 PM |
| Program Attributes                               |                                                          |
| State, County, Purpose, Occupancy, Property Type | ~                                                        |
| Credit Attributes                                |                                                          |
| First Lien Amount \$401,000.00                   | <= \$2,000,000.00 🗸                                      |
| LTV 20.05%                                       | <= 90.00% 🗸                                              |
| DTI 60.00%                                       | <= 50.00% 😑                                              |
| FICO 755                                         | >= 600 🗸                                                 |
| CLTV 20.05%                                      | <= 90.00% 🗸                                              |
| Qualifying Months Reserves 32                    | >= 6 🗸                                                   |
| Front-End DTI 60.00%                             | ✓                                                        |
| Actual Months Reserves 32                        |                                                          |

| Rate<br>Lock<br>Period | 1 Price 2              | Product           | Investor/Lender Program               | P&I PMT    | Eligibility<br>Q&A | Scenario<br>Details | Next Steps           |
|------------------------|------------------------|-------------------|---------------------------------------|------------|--------------------|---------------------|----------------------|
| 6.500%<br>30 Days      | 96.375<br>-\$14,536.25 | 30 Yr. Fixed      | Investor ABC     Gold Program - Prime | \$2,534.59 | 0                  | La                  | Send to my lock desk |
| 6.625%<br>30 Days      | 97.125<br>-\$11,528.75 | 30 Yr. Fixed      |                                       | \$2,567.64 | 0                  | ß                   | Send to my lock desk |
| 6.750%<br>30 Days      | 97.875<br>-\$8,521.25  | D<br>30 Yr. Fixed |                                       | \$2,600.87 | 0                  |                     | Send to my lock desk |
| 6.875%<br>30 Days      | 98.625<br>-\$5,513.75  | 30 Yr. Fixed      |                                       | \$2,634.28 | 0                  | ß                   | Send to my lock desk |

# Loan **NEX**®

### D. Price 100.500

- a. Click on the desired price to view the itemized Loan Level Price/Rate Adjustments. LLPA's for DTI and months reserves are accounted for with the Qualified Price.
- b. Price does include LO margins if applicable

| Pricing & Eligibility Evi | dence                                                    |           | ×          |
|---------------------------|----------------------------------------------------------|-----------|------------|
| Pricing Evidence Eligibil | lity Evidence                                            |           |            |
| Base                      |                                                          | Rate      | Price      |
|                           |                                                          | 6.625     | 99.995     |
| Adjustments               | Description                                              | Rate Adj. | Price Adj. |
| Standard Doc - 2 Years    | FICO : 740 - 759, CLTV : <= 50.00%                       |           | 0.500      |
| Loan Balance              | Loan Amount : \$250,001 - \$750,000,<br>CLTV : <= 50.00% |           | 0.000      |
| Interest Only             | CLTV : <= 50.00%                                         |           | -0.250     |
| Purchase                  | CLTV : <= 50.00%                                         |           | 0.000      |
| Eligibility Q&A           |                                                          |           | 0.000      |
| Add Ons                   | Description                                              | Rate Adj. | Price Adj. |
| Final                     |                                                          | Rate      | Price      |
|                           |                                                          | 6.625     | 100.245    |
| Rate and Price Limits     |                                                          |           |            |
|                           |                                                          | Floor     | Ceiling    |
| Price                     |                                                          | 98.00     | 0 102.500  |
| Price Adjustment          |                                                          |           |            |
| Rate                      |                                                          |           |            |
| Rate Adjustment           |                                                          |           |            |

### E. Investor Guidelines & Program Eligibility Evidence

### a. Investor Guidelines

# Ľ

i. Clicking through the "PDF Guide" will display Investor Guidelines, Matrices, and Underwriting Criteria for the program you are qualifying.

# b. Program Eligibility Evidence

i. Reviews the program requirements by attribute relative to the attributes entered in the NEX App. Shows side-by-side comparison of borrowers' attributes and calculations for DTI and Months Reserve against the requirements for qualification of the program. A green check mark indicates the attributes meet the requirements.

| Pricing & Eligibility Evidence               |                                                    |                         |              |  |  |  |  |
|----------------------------------------------|----------------------------------------------------|-------------------------|--------------|--|--|--|--|
| Pricing Evidence Eligibility Evidence        |                                                    |                         |              |  |  |  |  |
|                                              | Eligibility Result                                 | s                       |              |  |  |  |  |
|                                              | Testing - Full Doo<br>Last Screened: 10/24/2024 08 | :<br>:40 AM             |              |  |  |  |  |
| State,County,Purpose,Occupancy,Property Type |                                                    |                         | ~            |  |  |  |  |
| Credit Attributes                            | Inputs                                             | Limits                  |              |  |  |  |  |
| First Lien Amount                            | \$401,000.00                                       | \$400,000 - \$2,000,000 | $\checkmark$ |  |  |  |  |
| DTI                                          | 32.00%                                             | <= 50.00%               | $\checkmark$ |  |  |  |  |
| CLTV                                         | 20.05%                                             | <= 90.00%               | $\checkmark$ |  |  |  |  |
| LTV                                          | 20.05%                                             | <= 90.00%               | $\checkmark$ |  |  |  |  |
| FICO                                         | 755                                                | >= 600                  | $\checkmark$ |  |  |  |  |
| Qualifying Months Reserves                   | 32                                                 | > = 6                   | $\checkmark$ |  |  |  |  |
| Payment Information                          |                                                    |                         |              |  |  |  |  |
|                                              | Rate                                               | Term                    | Payment      |  |  |  |  |
| Actual Payment                               | 7.250 %                                            | 360                     | \$2,735.52   |  |  |  |  |
| Qualifiying Payment                          | 7.250 %                                            | 360                     | \$2,735.52   |  |  |  |  |

# Loan **NEX**°

# F. Guidelines Q&A 😮

- a. Program-specific Questionnaire which further qualifies based on underlying "soft" credit criteria.
- b. Qualifying answers will be indicated with a green check mark.
- c. Answers that disqualify the loan profile are denoted "Not Eligible, Request Exception".
- d. Questions and their corresponding answers can adjust both eligibility and pricing.
- e. Completing the Q&A is required to take "Next Step" actions in LoanNEX such as Registering the Loan or Submitting Lock Request.
- f. If a program is deemed ineligible based on the Q&A, it will no longer appear in the eligible results. You can find this program in the Ineligible Products.

View Ineligible Products

g. You may reset the Q&A if needed by clicking "Reset Eligibility Q&A"

Reset Eligibility Q&A

| Eligibility Q&A                                                                                                    | ×   |
|----------------------------------------------------------------------------------------------------|-----|
| Is the loan conditionally approved? [Loan must be conditionally approved to lock]<br>O Yes  No Not Eligible, Request Exception |     |
| Is the Ioan John Wilson's Ioan?<br>O Yes 💿 No                                                                                  |     |
| Transaction type is Cross-Collateralized<br>Ves 💿 No                                                                           |     |
| Borrower type is an ITIN Borrower<br>O Yes  No                                                                                 |     |
| Subject Property is Rural (Appraisal shows as rural, or 10+ acres)<br>• Yes O No                                               |     |
| Please choose one:                                                                                                    |     |
| The Loan requires an Exception Request and Approval in LauraMac (Acknowledgement                                               | t)  |
| Subject Property has unique elements: Hobby Farm, Commercial Elements, A-Frame Design, Lo<br>Home, Dome, etc.<br>Ves  No       | g   |
| Cancel                                                                                                    | ave |

\*Saving at this time will create a NEX ID and save loan to your Pipeline for future access\*

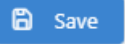

# LoanNEX

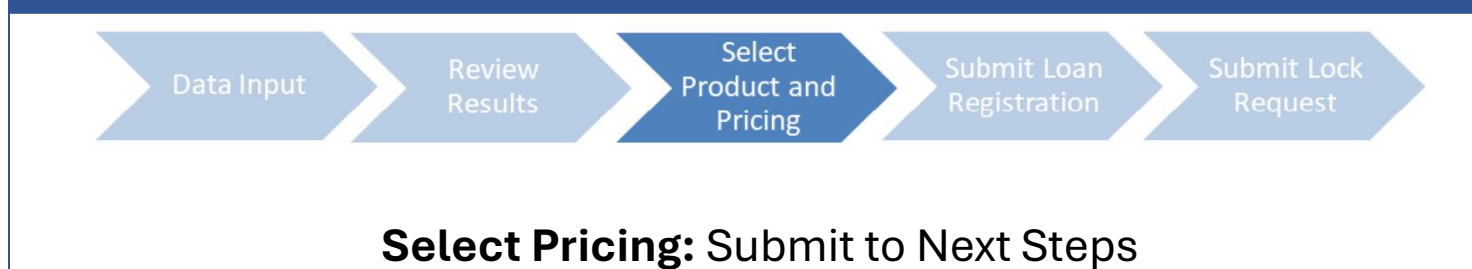

| Rate<br>Lock<br>Period | 1 Price 2                    | Product      | Investor/Lender Program               | P&I PMT    | Eligibility<br>Q&A | Scenario<br>Details | G<br>Next Steps      |
|------------------------|------------------------------|--------------|---------------------------------------|------------|--------------------|---------------------|----------------------|
| 6.500%<br>30 Days      | 96.375<br>-\$14,536.25       | 30 Yr. Fixed |                                       | \$2,534.59 | 0                  | ß                   | Send to my lock desk |
| 6.625%<br>30 Days      | 97.125<br>-\$11,528.75       | 30 Yr. Fixed | Investor ABC<br>Gold Program - Prime  | \$2,567.64 | 0                  | ß                   | Send to my lock desk |
| 6.750%<br>30 Days      | <b>97.875</b><br>-\$8,521.25 | 30 Yr. Fixed | Investor ABC<br>Gold Program - Prime  | \$2,600.87 | 0                  | ß                   | Send to my lock desk |
| 6.875%<br>30 Days      | 98.625<br>-\$5,513.75        | 30 Yr. Fixed | Investor ABC     Gold Program - Prime | \$2,634.28 | 0                  | ß                   | Send to my lock desk |

#### G. Next Steps

- a. Send to Lock Desk:
  - i. The "Next Steps" action is tailored to the specific business process of the Loan Originating Company.
  - ii. The Loan Officer clicks the Next Step button to submit the loan to their internal department for review (Lock Desk, Scenario Desk, etc.)

#### b. Notifications:

- i. Upon taking a Next Step action, both the Loan Officer and their internal company department will receive an email notification.
- ii. Once the internal department completes their review/approves the lock, an email notification will be sent to the Loan Officer.
- iii. You can track the loan status and access the loan file at any time in the Pipeline tab.

| Loan | NEX ° 🗘 Pip                                                                  | eline 🛃 Guidelines              | s                         |                      |                    |                         |                | Add Scenario                       | Q. 1                | ? Approved Broker               |
|------|------------------------------------------------------------------------------|---------------------------------|---------------------------|----------------------|--------------------|-------------------------|----------------|------------------------------------|---------------------|---------------------------------|
| C    | Pipeline View Activity Reports                                               |                                 |                           |                      |                    |                         |                |                                    |                     |                                 |
| Pip  | Pipeline         Active         Enter name of new search         Your Search |                                 |                           |                      |                    |                         |                |                                    | Your Searches -     |                                 |
|      |                                                                              |                                 |                           |                      |                    |                         |                | Results 1-6 of 6 sho               | w 25 🗸              | ✓ Page 1 of 1 ►                 |
|      | NEX ID<br>Portfolio                                                          | Borrower<br>Entered Date        | Location<br>Property Type | Purpose<br>Occupancy | NEXscore<br>Amount | Product<br>Amortization | Rate<br>Points | Originator<br>Loan Officer         | Exchang             | e Status                        |
|      | 23A-T79 (Q)                                                                  | 23A-T79<br>01/24/2022           | CA<br>SFR                 | Purchase<br>PR       | D6-<br>\$600,000   | Fixed and ARM<br>30 YR  |                | Approved Broker<br>Approved Broker |                     |                                 |
|      | 23A-SM9 (Q)                                                                  | Scenario #3, Test<br>03/08/2019 | Novato, CO<br>SFR         | Purchase<br>PR       | C6-<br>\$640,000   | Fixed and ARM<br>30 YR  |                | Approved Broker<br>Approved Broker | Scenari<br>3/15/201 | o Shared until<br>9 3:30 PM CDT |
|      | 23A-SKJ (Q)                                                                  | Greenburg, Suzy<br>12/07/2018   | Harpua, VT<br>SFR         | Purchase<br>PR       | D6-<br>\$320,000   | Fixed and ARM<br>30 YR  |                | Approved Broker<br>Approved Broker |                     |                                 |
|      | 23A-SKI (Q)                                                                  | Buyer, Billy<br>12/06/2018      | St Louis, VT<br>SFR       | Purchase<br>PR       | F6+<br>\$300,000   | 5/1 ARM (30 Yr. Term)   | 7.125%         | Approved Broker<br>Approved Broker | Lock Ap             | proved                          |

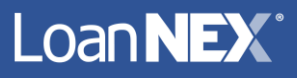

### H. Activity Log

- a. The activity log keeps record of all events that occur on a loan.
- b. Documents/PDF can be downloaded from the activity log including Lock Approval, Record of Business, Uploaded Documents.

|    |                                                                                                    | CACTIVITY Log |  |  |  |  |  |  |
|----|----------------------------------------------------------------------------------------------------|---------------|--|--|--|--|--|--|
| Ac | Activity Log                                                                                            |               |  |  |  |  |  |  |
|    | Last Lock Action Voided<br>10/22/2024 3:52:19 PM by:Investor ABC                                        |               |  |  |  |  |  |  |
|    | Lock Modification Approved D<br>10/22/2024 3:51:18 PM by:Investor ABC                                   |               |  |  |  |  |  |  |
|    | Lock Approved D<br>10/22/2024 3:45:30 PM by:Investor ABC                                                |               |  |  |  |  |  |  |
| -  | Lock Requested D<br>10/11/2024 9:02:29 AM by:CrendlerSellerAdmin Admin C Rendler Seller Account         |               |  |  |  |  |  |  |
|    | Registration Requested D<br>10/11/2024 9:02:16 AM by:CrendlerSellerAdmin Admin C Rendler Seller Account |               |  |  |  |  |  |  |
|    | Loan was created<br>10/11/2024 9:02:14 AM by:CrendlerSellerAdmin Admin C Rendler Seller Account         |               |  |  |  |  |  |  |

Loan **NEX**°

# Loan Management: Saved Loan Pipeline

| ¢   | Pipeline View Activity Reports                                       |                                 |                           |                      |                    |                         |                |                                    |                                                |  |  |  |
|-----|----------------------------------------------------------------------|---------------------------------|---------------------------|----------------------|--------------------|-------------------------|----------------|------------------------------------|------------------------------------------------|--|--|--|
| Pip | Pipeline     Active       Enter name of new search     Your Searcher |                                 |                           |                      |                    |                         |                |                                    |                                                |  |  |  |
|     | Results 1-6 of 6     show 25       Page                              |                                 |                           |                      |                    |                         |                |                                    |                                                |  |  |  |
|     | NEX ID<br>Portfolio                                                  | Borrower<br>Entered Date        | Location<br>Property Type | Purpose<br>Occupancy | NEXscore<br>Amount | Product<br>Amortization | Rate<br>Points | Originator<br>Loan Officer         | Exchange Status                                |  |  |  |
|     | 23A-T79 (Q)                                                          | 23A-T79<br>01/24/2022           | CA<br>SFR                 | Purchase<br>PR       | D6-<br>\$600,000   | Fixed and ARM<br>30 YR  |                | Approved Broker<br>Approved Broker |                                                |  |  |  |
|     | 23A-SM9 (Q)                                                          | Scenario #3, Test<br>03/08/2019 | Novato, CO<br>SFR         | Purchase<br>PR       | C6-<br>\$640,000   | Fixed and ARM<br>30 YR  |                | Approved Broker<br>Approved Broker | Scenario Shared until<br>3/15/2019 3:30 PM CDT |  |  |  |
|     | 23A-SKJ (Q)                                                          | Greenburg, Suzy 12/07/2018      | Harpua, VT<br>SFR         | Purchase<br>PR       | D6-<br>\$320,000   | Fixed and ARM<br>30 YR  |                | Approved Broker<br>Approved Broker |                                                |  |  |  |
|     | 23A-SKI (Q)                                                          | Buyer, Billy<br>12/06/2018      | St Louis, VT<br>SFR       | Purchase<br>PR       | F6+<br>\$300,000   | 5/1 ARM (30 Yr. Term)   | 7.125%         | Approved Broker<br>Approved Broker | Lock Approved                                  |  |  |  |

### I. Pipeline

a. The Pipeline contains all loans that have been saved. Each loans scenario is saved with a unique NEX ID and can be search by the NEX ID or borrower name using the search bar at the top.

| C Scenario Details 🗁 -                                                                                         |                                                                                                    |        |  |  |  |  |  |  |  |  |  |
|----------------------------------------------------------------------------------------------------|----------------------------------------------------------------------------------------------------|--------|--|--|--|--|--|--|--|--|--|
| IEX ID 23A-SKI Borrower Billy Buyer Address 1234 Blueberry Hill, St Louis, VT 63105                            |                                                                                                    |        |  |  |  |  |  |  |  |  |  |
| Transaction » Lock A                                                                                           | Transaction » Lock Approved DActivity Log View/Upload Docs Contact Info                                                                                                    |        |  |  |  |  |  |  |  |  |  |
| Investor Loan #: 1812E                                                                                         | M000105                                                                                                    |        |  |  |  |  |  |  |  |  |  |
| \$300,000   DTI 54.41%   LTV 75                                                                                | 5.00%   CLTV 75.00%                                                                                                    |        |  |  |  |  |  |  |  |  |  |
| Investor/Lender Program Product Rate Price Lock Period Escrow Lock Approved Date Lock Approved Expiration Date |                                                                                                    |        |  |  |  |  |  |  |  |  |  |
| Premier Wholesale                                                                                              | Premier Wholesale         Non-Agency ++         5/1 ARM (30 Yr. Term)         7.125         104.000         30         Y         12/10/2018 11:48 AM CST         01/07/2019 |        |  |  |  |  |  |  |  |  |  |
| Index: 1 Year CMT   Margin: 3.000   0                                                                          | Cap: 2.0000   Life: 5.0000   FPA:                                                                                                    | 2.0000 |  |  |  |  |  |  |  |  |  |

#### J. Scenario Details

a. Scenario Details allows additional actions to be taken based on the stage of the process you are in. You can cancel, view timeline, or display attached documents within the Loan Details page.

# Loan **NEX**°

# Lock Management: Seller Extensions and Modifications

\*Lock Management access may be restricted depending on company business workflow. Loan Officer should reach out to internal Lock Desk or Secondary if needed\*

|                          |                  | ් Activity L | og 🕤 View/Upload Docs  |
|--------------------------|------------------|--------------|------------------------|
| Lock Approved            |                  |              |                        |
| NEX ID: 23A-XPV 🛆 Locked | Scenario Details |              | Extension Modification |

### K. Lock Modification

- a. Click on the NEX ID in the pipeline to open the loan
- b. Click Modification and update loan parameters that need to be modified

| Loan Type*       | Citizenship*             | Income Doc* Self-E | Employed | Purpose     | * F | irst Time Homebuy | ver 🗌 Occ | upancy* | e -    | Property | / Type | ĸ                  |
|------------------|--------------------------|--------------------|----------|-------------|-----|-------------------|-----------|---------|--------|----------|--------|--------------------|
| First Lien 🗸     | US Citizen 🗸             | Full Doc           |          | Purchase    |     |                   | ✓ Prin    | mary    | $\sim$ | SFR      |        | $\sim$             |
| Appraised Value* | Purchase Price*          | First Lien Amou    | nt*      | LTV         |     | Secondary Fi      | nancing*  |         |        |          |        |                    |
| \$ 2,000,000     | \$ 2,000,000             | \$ 350,000         |          | 17.5        | %   | None              | ~         |         |        |          |        |                    |
| State* Cou       | nty* Rural Property 🗌 Fl | CO* No FICO        | DTI*     |             |     | Months Rese       | rves      |         |        |          |        |                    |
| CA 🗸 Alpi        | ne County V              | 40                 | 32       |             | %   | 32                |           |         |        |          |        |                    |
| Mortgage Lates*  | Bankruptcy*              | Foreclosure*       |          | Deed-in-Lie | u*  | Short             | Sale*     |         | Escro  | ws*      |        | Temporary Buydown* |
| 0x30x24          | ✓ None                   | ✓ None             | $\sim$   | None        |     | ✓ None            |           | ~       | Yes    |          | $\sim$ | None 🗸             |
|                  |                          |                    |          |             |     |                   |           | Get Pr  | ice    |          |        |                    |

- c. Click Get Price
- d. View updated rate/price
- e. Click Modify
- f. The request will be sent to the lender for approval. Once approved, you will receive an email confirmation.

| Rate ↑≟<br>Lock Period 1 | ↓ <del>,</del><br>Price 2 | Product      | Investor/Lender Program                                        | P&I PMT    | Eligibility<br>Q&A | Next Steps |
|--------------------------|---------------------------|--------------|----------------------------------------------------------------|------------|--------------------|------------|
| 7.250%<br>30 Days        | 100.500<br>\$1,750.00     | 30 Yr. Fixed | <ul> <li>Investor ABC</li> <li>Gold Program - Prime</li> </ul> | \$2,387.61 | $\otimes$          | Modify     |

#### L. Lock Extension

- a. Click Extension
- b. Enter the number of days needed to extend and click Request Extension
- c. The request will be sent to the lender for approval. Once approved, you will receive an email confirmation.

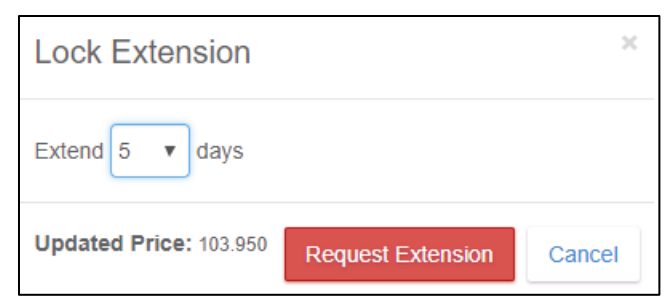

# LoanNEX

# **Closed End Seconds**

| Loan Type* Citizenship* Income Doc* Self-Employed    | Purpose* F    | irst Time Homebuyer 🗌 | Occupancy*  | Property Type | 1                        |
|------------------------------------------------------|---------------|-----------------------|-------------|---------------|--------------------------|
| Closed End V US Citizen V Full Doc V                 | Purchase      | ~                     | Primary V   | SFR           | $\sim$                   |
| Appraised Value* Purchase Price* First Lien Amount*  | LTV           |                       |             |               |                          |
| \$ 750,000     \$ 750,000     \$ 450,000             | 60 %          |                       |             |               |                          |
| Closed End Second Amount* Combined Loan Amount CLTV  |               |                       |             |               |                          |
| \$ 150,000 \$ 600,000 80 %                           |               |                       |             |               |                          |
| State* County* Rural Property - FICO* No FICO - DTI* |               | Months Reserves       |             |               |                          |
| CA V Colusa County V 750 20                          | %             | 24                    |             |               |                          |
| Mortgage Lates* Bankruptcy* Foreclosure*             | )eed-in-Lieu* | Short Sale            | * Escro     | WS*           | Temporary Buydown*       |
| 0x30x24 ~ None ~ None ~                              | None          | ✓ None                | ✓ Yes       | ~             | None 🗸                   |
|                                                      |               |                       | Got Prico   |               |                          |
|                                                      |               |                       | Get Flice   |               |                          |
| M. Closed End Seconds – Purchase a                   | and Rate      | /Term Refina          | ance requir | ed fields     |                          |
| a. Loan Type – Closed End Second                     | k             |                       |             |               |                          |
| b. Purpose – Purchase or R/T Refi                    |               |                       |             |               |                          |
| c. Closed End Second Amount                          |               |                       |             |               |                          |
| d. Combined Loan Amount                              |               |                       |             |               |                          |
| e. CLTV                                              |               |                       |             |               |                          |
| f. Temporary Buydown – if applic                     | able          |                       |             |               |                          |
|                                                      |               |                       |             | D ( T )       |                          |
| Loan Type * Citizensnip * Income Doc * Seit-Employed | C/O Refi      | ~                     | Occupancy*  | Property Type |                          |
|                                                      |               |                       | Thinking t  |               |                          |
| Appraised Value "First Lien Amount." LTV CO Amo      | unt."<br>00   | \$ 150.000            |             |               |                          |
|                                                      |               | φ 100,000             |             |               |                          |
| \$ 150,000 \$ 600,000 \$ 600,000                     |               |                       |             |               |                          |
|                                                      |               |                       |             |               |                          |
| State County Rural Property FICO No FICO DTI         | 0/2           | Months Reserves       |             |               |                          |
| Mataza Interit Destructure                           | //            |                       | <b>.</b>    |               | Terrer and a Development |
| Nortgage Lates Bankruptcy Foreclosure L              | None          | Short Sale            | - Escro     | ows "         | None                     |
|                                                      | None          |                       |             | `             |                          |
|                                                      |               |                       | Get Price   |               |                          |
| N. Closed End Seconds – Cash Out F                   | Refinanco     | e required fi         | elds        |               |                          |
| a Loan Type – Closed End Second                      | 4             |                       |             |               |                          |
| b Purpose – $C/O$ Refi                               |               |                       |             |               |                          |
| c CO Amount                                          |               |                       |             |               |                          |
| d Cash-in-Hand                                       |               |                       |             |               |                          |
| Closed End Second Amount                             |               |                       |             |               |                          |
| f Combined Lean Amount                               |               |                       |             |               |                          |
|                                                      |               |                       |             |               |                          |
| g. ULIV                                              | able          |                       |             |               |                          |
| n. Temporary Buydown – If applic                     | able          |                       |             |               |                          |
|                                                      |               |                       |             |               |                          |

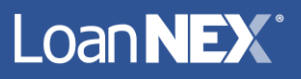

# HELOC

| Loan Type*       | Citizenship*             | Income Doc* Self | Employed DPur | oose*   |             | Occupancy* | Property Type | *                  |
|------------------|--------------------------|------------------|---------------|---------|-------------|------------|---------------|--------------------|
| HELOC V          | US Citizen 🗸             | Full Doc         | ~ c/c         | ) Refi  | ~           | Primary    | ∽ SFR         | ~                  |
| Appraised Value* | First Lien Amount        | * LTV            | CO Amount*    | Cash    | -in-Hand*   |            |               |                    |
| \$ 2,000,000     | \$ 750,000               | 37.5 %           | \$ 300,000    | \$ 3    | 00,000      |            |               |                    |
| HELOC Drawn Am   | nount* HELOC Line        | Amount* Combined | d Loan Amount | CLTV    | HCLTV       |            |               |                    |
| \$ 300,000       | \$ 300,000               | \$ 1,050,0       | 000           | 52.5 %  | 52.5        | %          |               |                    |
| State* Cou       | nty * Rural Property 🗌 🖡 | FICO* No FICO    | DTI*          | Mont    | hs Reserves |            |               |                    |
| CO 🗸 Arct        | huleta County 🗸 🗸        | 750              | 20            | % 34    |             |            |               |                    |
| Mortgage Lates*  | Bankruptcy*              | Foreclosure*     | Deed-i        | n-Lieu* | Short Sale  | e* Es      | scrows*       | Temporary Buydown* |
| 0x30x24          | ✓ None                   | ✓ None           | ✓ None        | ~       | None        | ✓ Y        | es 🗸          | None 🗸             |
|                  |                          |                  |               |         |             | Get Price  |               |                    |

## O. HELOC - required fields

- a. Loan Type HELOC
- b. Purpose C/O Refi
- c. CO Amount
- d. Cash-in-Hand
- e. HELOC Drawn Amount
- f. HELOC Line Amount
- g. Combined Loan Amount auto calculated
- h. CLTV auto calculated
- i. HCLTV auto calculated
- j. Temporary Buydown if applicable

# Loan **NEX**®

# **Getting Started:** Account Activation Instructions

After your account is created in LoanNEX, you will receive an email from support@loannex.com with instructions to activate. If you do not receive this email, contact support@loannex.com to resend.

#### Welcome to LoanNEX – Activate Account

An online account has been created for you by your LoanNEX Administrator. If you have questions regarding this registration, please contact your LoanNEX Administrator for more details.

To generate your password and activate your LoanNEX account, click the following URL https://web.loannex.com/Account/ActivateAccount?userId=2cdbb39c-f48c-4c3e-aee4-7459b5fe2136&code=CfDJ8GAyxXmPqdFMk53KtX3sc030u18vJ3WGKmM4vuGsVuIWFAlQ3RBXHOQRsCOC49bJCGE %2B51ElWTyCsPGXUOLbhZgNjh%2FbKZCLElkeiThuKZij5qTssQoS%2Flgj%2BfhvpOVOSzBFx3nEUK%2FE%2BITO4p7 cl0hT2DbpnVVoC8SEaVpRaNhgxlrQkwaoQRlpcGN2eCsh8JJ4mXVDP9SokY3H6R9RO77PraLQlbFwu8Z5NLUoUXdh

This link will expire in 48 hours from the time this email message was sent. If you are unable to click on the link, simply copy the entire link and paste it into your browser's address bar.

Once your account has been activated you can log in and start using the LoanNEX platform at www.loannex.com

Please contact LoanNEX for additional support via email: <u>info@loannex.com</u> or telephone: (314) 833-6464.

Thank you,

LoanNEX

1) Click on the link in your activation email.

- 2) A Web Browser will open
- 3) Enter a password and click "Activate Account"

Activate Account

4) After setting a password, login with your username (email) and password.

5) Accept the Terms of Use and Start Pricing! Go Back to Pricing Steps